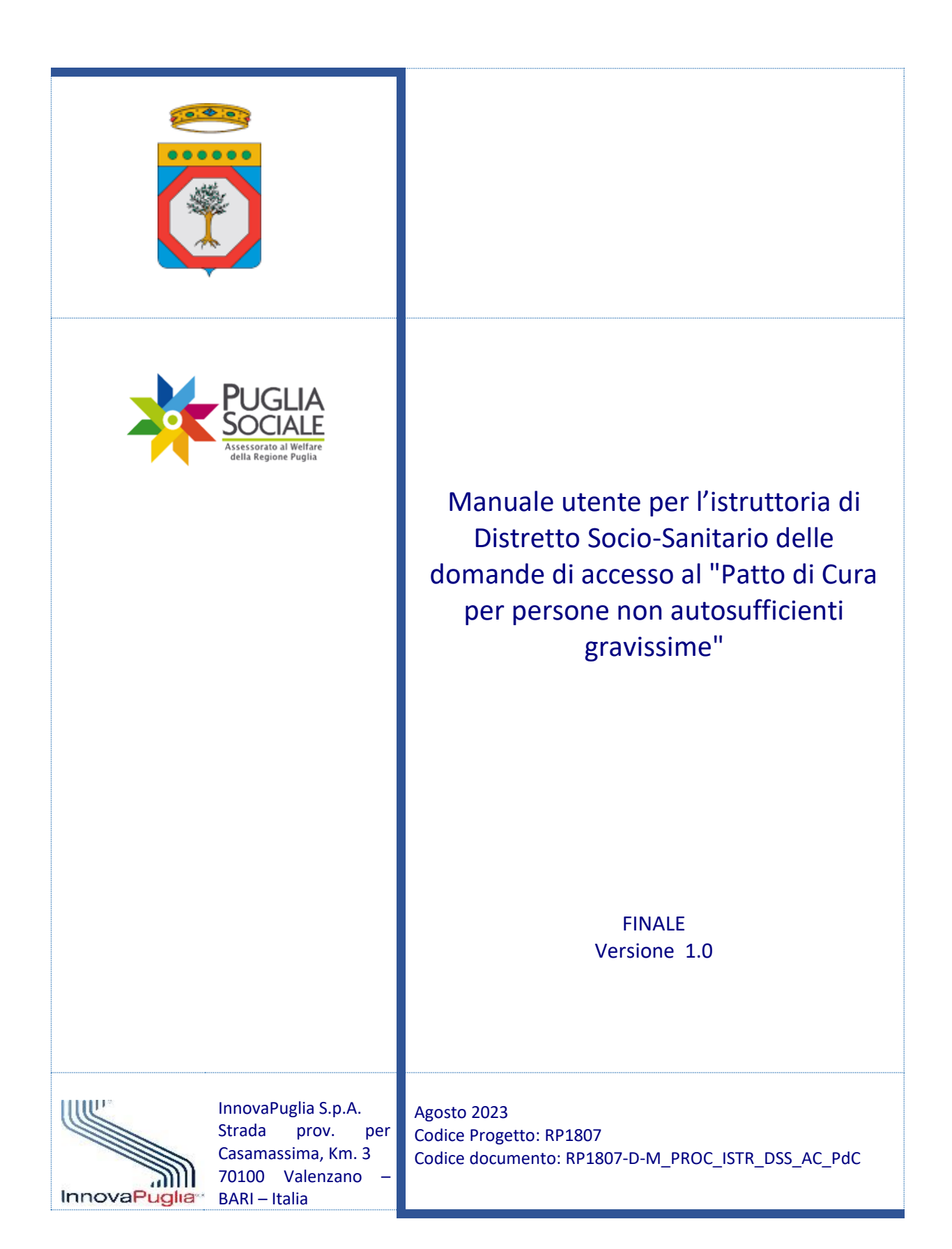

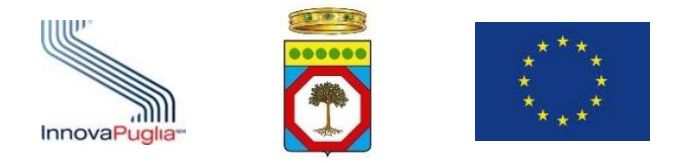

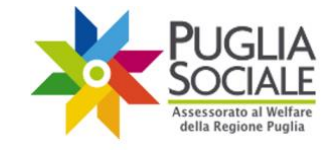

# Indice dei Contenuti

| 1    | INTRODUZIONE                                                                     | 3  |
|------|----------------------------------------------------------------------------------|----|
| 2    | ACCESSO ALLA PROCEDURA TELEMATICA                                                | 4  |
| 3    | GESTIONE DEGLI OPERATORI AUTORIZZATI                                             | 6  |
| 4    | STRUTTORIA DOMANDE                                                               | 9  |
| 4.1  | LENCO DOMANDE                                                                    | 10 |
| 4.2  | TRUTTORIA DELLA DOMANDA                                                          | 12 |
| -    | NAGRAFICA RICHIEDENTE                                                            | 12 |
| -    | NAGRAFICA DISABILE GRAVISSIMO                                                    | 12 |
| 4.3  | ISCONTRO DATI DA EDOTTO                                                          | 13 |
| 4.4  | UCLEO FAMILIARE DEL CAREGIVER                                                    | 13 |
| 4.5  | iati Sanitari del Disabile Gravissimo (Invalidità/Indennità)                     | 13 |
| 4.6  | 10difica Dati Invalidità                                                         | 14 |
| 4.7  | IFORMAZIONI SULL'ASSISTENTE/ISTITUTORE                                           | 16 |
| 4.8  | UNTEGGI                                                                          | 17 |
| 4.9  | LLEGATI                                                                          | 18 |
| 4.10 | TRUTTORIA                                                                        | 20 |
| 4.1  | Valutazione Sanitaria Positiva                                                   | 20 |
| 4.1  | Valutazione Sanitaria Negativa                                                   |    |
| 4.1  | Riportare la domanda in fase di Istruttoria – ammessa alla valutazione sanitaria | 21 |
| 5    | Monitoraggio Domande                                                             | 22 |

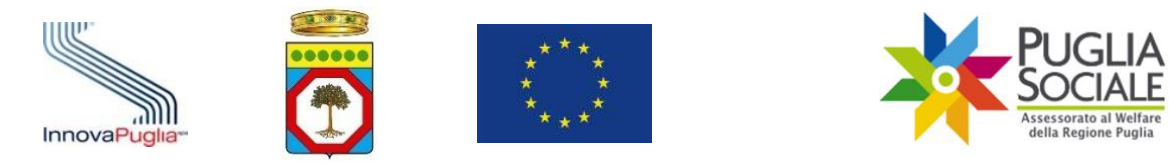

# 1 Introduzione

Il presente manuale ha lo scopo di guidare l'utente nella procedura telematica di istruttoria di Distretto Socio-Sanitario delle domande di accesso al Patto di Cura per persone non autosufficienti gravissime di cui alla Determinazione del Dirigente Sezione Benessere Sociale, Innovazione E Sussidiarietà del 1 giugno 2023, n. 1040.

<u>Per accedere alla procedura è necessario che l'utente sia dotato di credenziali di accesso</u> <u>SPID Livello 2 così come previsto dalla normativa vigente.</u>

I Distretti Sociosanitari prendono in carico, per le verifiche di competenza, le istanze trasmesse, provvedendo preliminarmente ad individuare le domande presentate in favore di disabili per i quali sia stata già espressa valutazione sanitaria positiva in merito alla condizione di non autosufficienza gravissima (art. 3 DM FNA 2016) nell'ambito della procedura di precedenti misure (Assegno di cura 2018-2019 e/o Contributo economico COVID19 e/o accertamento di non autosufficienza correlata alla misura Budget di sostegno al caregiver familiare).

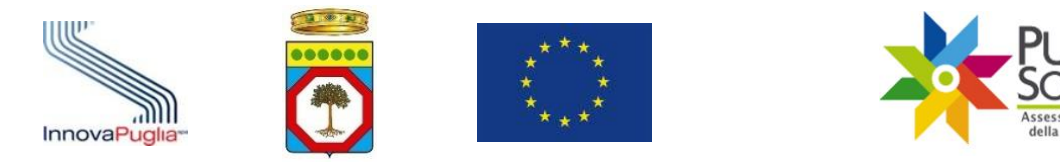

# 2 Accesso alla procedura telematica

La procedura è disponibile all'indirizzo web:

http://bandi.pugliasociale.regione.puglia.it

Per accedervi, cliccare su "Patto di Cura – Sostegno Familiare 2023" dal menu in alto (Fig. 2.1).

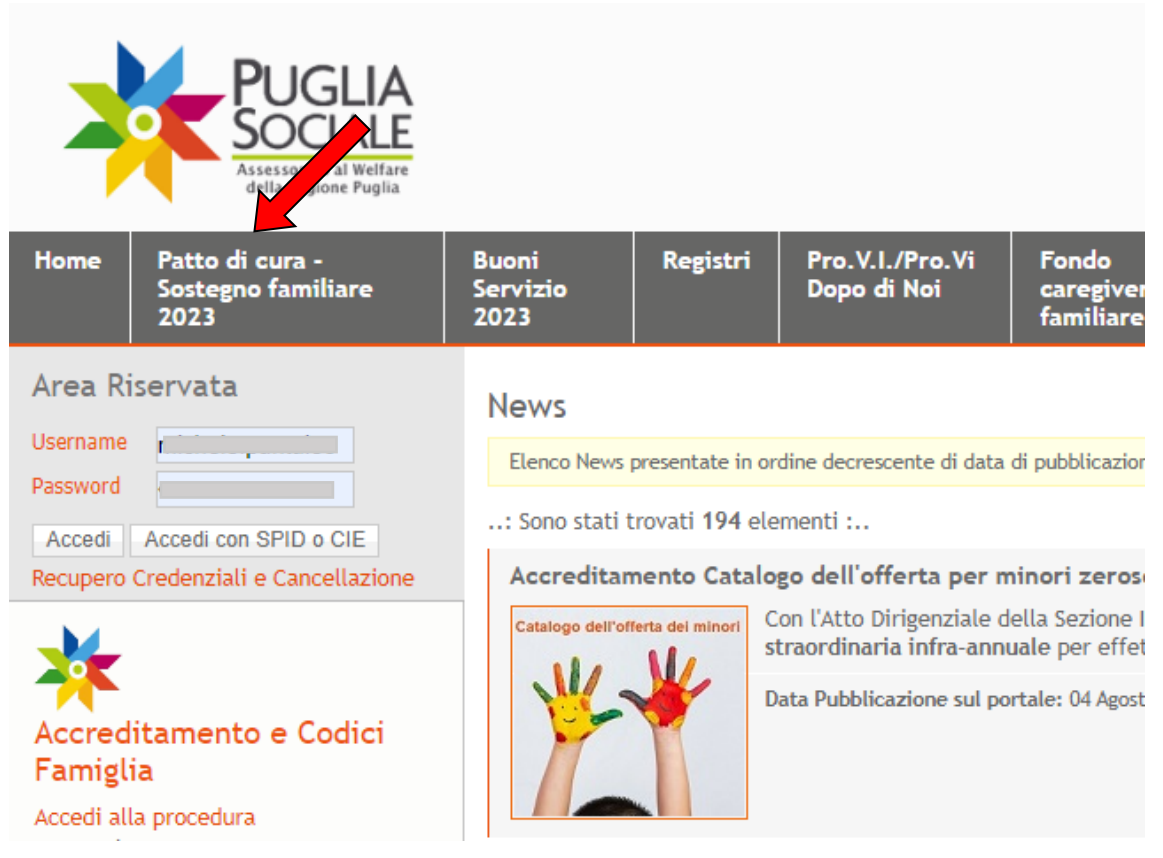

Figura 2.1

Successivamente cliccare su "Accedi alla procedura" sotto la voce Procedure Telematiche dalla colonna sulla sinistra (Fig. 2.2).

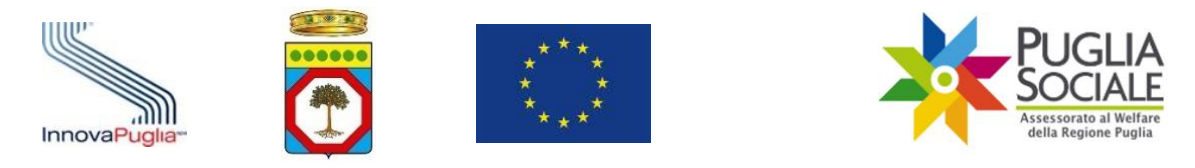

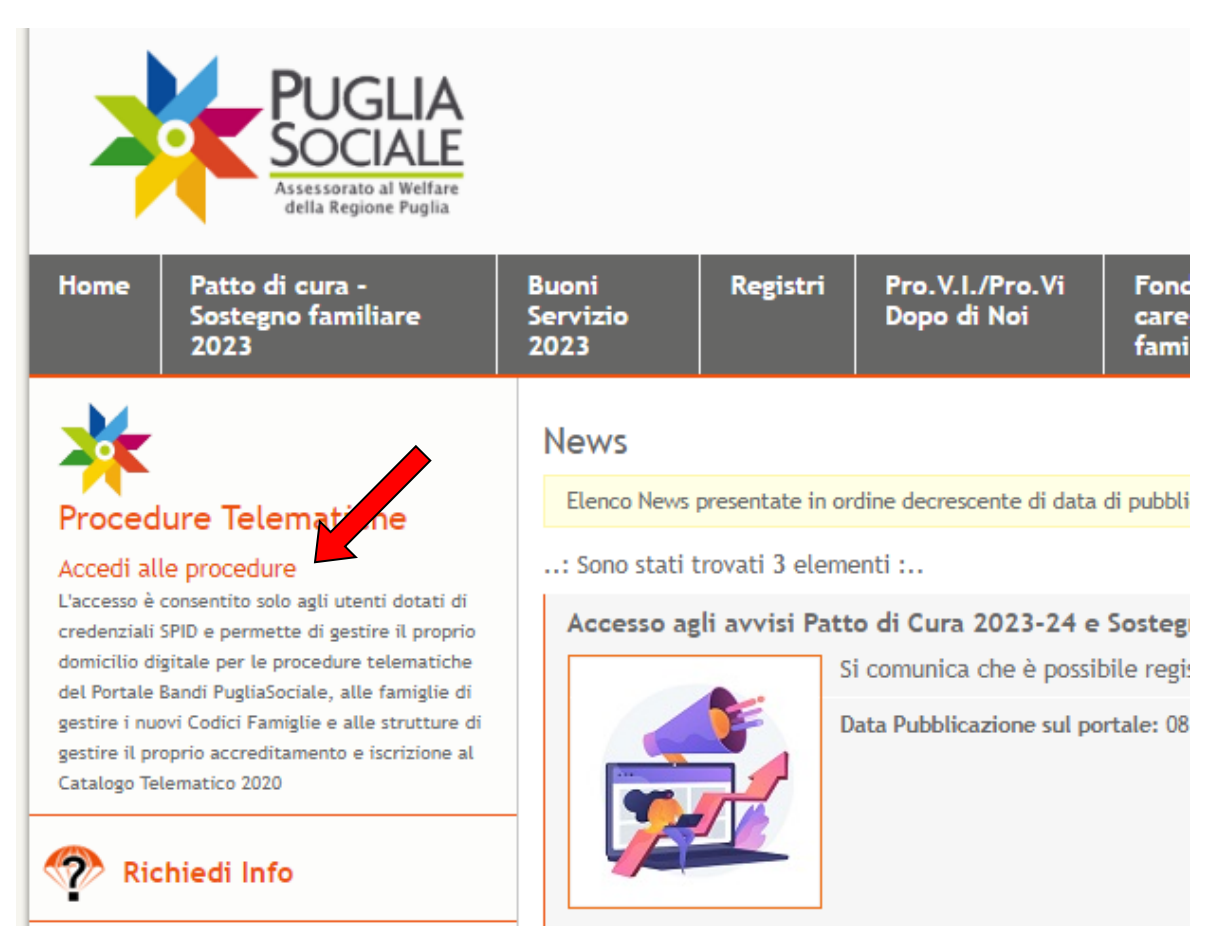

Figura 2.2

Per accedere alle procedure telematiche, l'utente deve essere in possesso delle credenziali SPID (Sistema Pubblico di Identità Digitale) di livello 2.

Per tutte le informazioni riguardanti SPID (Sistema Pubblico di Identità Digitale) è possibile consultare il sito <u>https://www.spid.gov.it/</u>.

Le successive fasi di Accreditamento - 1) Visione e accettazione dell'Informativa Privacy; 2) Certificazione e dichiarazione del Domicilio Digitale - necessarie al primo accesso, sono illustrate in apposito Manuale Accreditamento alla sezione "Manuali" consultabile dal menu a sinistra alla pagina: <u>https://pugliasociale-spid.regione.puglia.it/ords/f?p=10001</u>.

All'interno dello stesso Manuale Accreditamento è anche disponibile la procedura illustrata per richiedere assistenza al Centro Servizi Puglia Sociale tramite la voce di menu "Assistenza Tecnica > Richiedi Assistenza Tecnica".

Il <u>Direttore di Distretto Socio-Sanitario</u>, al primo accesso, dopo l'accettazione dell'Informativa Privacy e la domiciliazione digitale, risulterà essere preventivamente abbinato al Soggetto Giuridico di appartenenza, pertanto, dovrà solamente procedere con l'abilitazione degli istruttori della misura attraverso la procedura di Gestione degli Operatori Autorizzati, illustrata nel capitolo successivo.

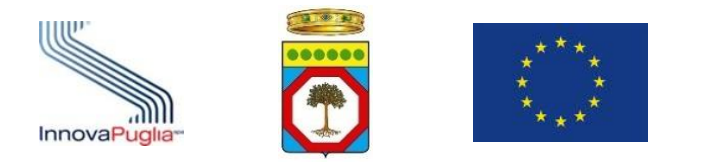

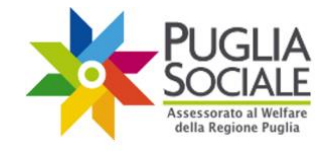

# 3 Gestione degli Operatori Autorizzati

La gestione degli operatori permette al Direttore di Distretto di indicare chi potrà operare secondo uno specifico ruolo e su specifiche procedure.

**ATTENZIONE:** l'operatore che verrà aggiunto dovrà preventivamente essersi accreditato al portale secondo la procedura illustrata nel Manuale Accreditamento presente nella sezione "Manuali" di PugliaSociale.

Il Direttore del Distretto Socio-Sanitario potrà indicare uno o più istruttori che potranno operare per la misura Patto di Cura per persone non autosufficienti gravissime.

Le attività di "Gestione degli Operatori Autorizzati" presuppongono la dichiarazione da parte del Direttore di Distretto dell'aver adempiuto ai propri obblighi per quanto concerne la normativa privacy per tutti gli operatori designati.

**Nello specifico il Direttore di Distretto accede con SPID alla piattaforma** e clicca su "Accreditamento Sogg. Giuridico" e su "Le mie Richieste" dal menu a sinistra; quindi, clicca sul link "dettaglio" nella colonna Gestione Operatori (Fig. 3.1).

| Cà  | Informativa Privacy            | Le mie Richiest | te             |               |          |            |           |
|-----|--------------------------------|-----------------|----------------|---------------|----------|------------|-----------|
| S   | Assistenza Tecnica >           | Codice          | Codice Fiscale | Deneminariana | Contatto | Protocolla | Gestione  |
| ନ୍ମ | Certificazione Domicilio Digit | Pratica         | soggetto       | Denominazione | Contatto | Protocolio | Operatori |
| ጽ   | Nucleo Familiare >             | _               |                |               |          |            |           |
| =   | Accreditamento Sogg \vee       |                 |                |               |          |            | dettaglio |
|     | Le mie Richieste               |                 |                |               |          |            |           |
|     | Crea nuova richiesta Accr.     |                 |                |               |          |            |           |

Figura 3.1

Clicca sul pulsante "Aggiungi Utente" (Fig. 3.2) in alto a destra.

**ATTENZIONE:** anche se l'operatore è già presente con il ruolo di "Istruttore di Distretto" per il bando "Contributo Covid-19" e/o altri bandi, bisognerà comunque cliccare sul tasto blu "Aggiungi Utente" per inserirlo con il nuovo ruolo di istruttore per il bando Patto di Cura. Questa operazione va sempre ripetuta ogni volta che l'operatore assume un nuovo ruolo per un Avviso differente.

ATTENZIONE: di default per il Distretto Socio-Sanitario, il Direttore è abilitato come Responsabile del Soggetto Giuridico.

| Qv |                |      | Go Actions ∨                  |                                 | →      | Aggiungi Utente |
|----|----------------|------|-------------------------------|---------------------------------|--------|-----------------|
|    | Codice Fiscale | Nome | Email Notifica Autorizzazione | Ruolo                           | Stato  | Abilitazioni    |
| Ľ  |                |      |                               | Responsabile Soggetto Giuridico | attivo | dettaglio       |
|    |                |      |                               |                                 |        | 1 - 1           |

Figura 3.2

Inserisce i dati obbligatori, come il codice fiscale, seleziona il bando (Patto di Cura per persone non autosufficienti gravissime) e il ruolo (Istruttore di Distretto) (Fig. 3.3).

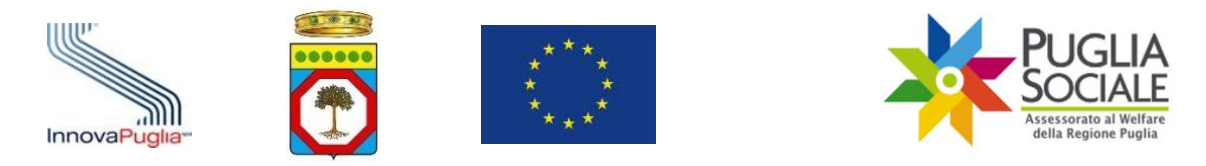

| ti Operatore                                                                                           | (*                                                                                             |
|----------------------------------------------------------------------------------------------------|------------------------------------------------------------------------------------------------|
| Codice Fiscale                                                                                         | _                                                                                              |
| Nome                                                                                                   |                                                                                                |
| Cognome                                                                                                |                                                                                                |
| Bando                                                                                                  | ¥                                                                                              |
| Ruolo                                                                                                  | ~                                                                                              |
| Email Notifica Autorizzazione                                                                          | Notifica<br>SI ONO                                                                             |
| bilitato<br>SI ONO                                                                                     | (                                                                                              |
| Il sottoscritto dichiara di aver adempiuto a tutti<br>generale sulla protezione dei dati, relativament | gli obblighi di legge derivanti dal Regolamento<br>e all'operatore e al procedimento indicato. |
|                                                                                                    |                                                                                                |

Figura 3.3

Inserisce eventualmente l'Email dell'operatore.

Sull'email inserita, verrà notificata l'autorizzazione secondo l'indicazione SI/NO sotto la voce "Notifica".

Inseriti tutti i dati obbligatori, clicca sul pulsante "Inserisci" (Fig. 3.4).

ATTENZIONE: cliccando sul pulsante "Inserisci" il sistema invia all'indirizzo email dell'operatore una email in cui comunica l'avvenuta abilitazione.

| bilitato<br>SI ONO                       |                                                             |
|------------------------------------------|-------------------------------------------------------------|
| Il sottoscritto dichiara di aver adempi  | uto a tutti gli obblighi di legge derivanti dal Regolamento |
| generale sulla protezione dei dati, rela | atvaniente al operatore e al procedimento indicato.         |

#### Figura 3.4

**ATTENZIONE:** per la procedura di istruttoria delle domande per il Bando Patto di Cura per persone non autosufficienti gravissime **non è necessario aggiungere l'operazione a cui l'istruttore è abilitato.** Per altre procedure, è invece, in alcuni casi, necessario inserire la fase di abilitazione per ciascun operatore, ovvero <u>aggiungere l'operazione</u>. Per ulteriori

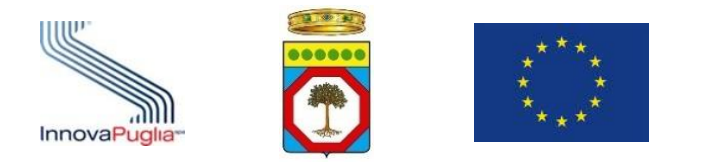

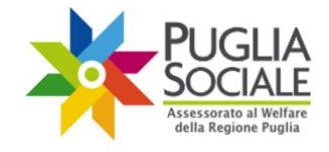

dettagli, si rimanda al Manuale di Accreditamento, alla voce "Gestione degli Operatori Autorizzati".

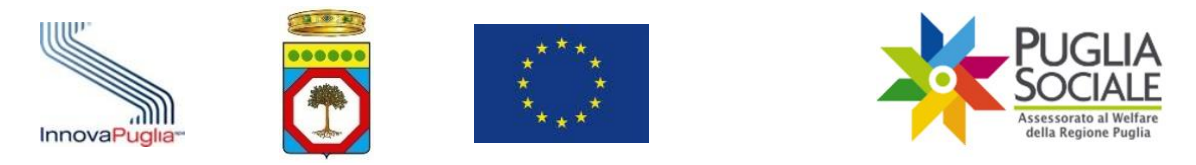

# 4 Istruttoria Domande

# Per accedere all'app di istruttoria di Distretto Socio-Sanitario, l'utente correttamente accreditato e abilitato visualizza la voce "Patto di Cura e Sostegno Familiare".

Cliccare quindi su "Patto di Cura e Sostegno Familiare" e su "Istruttoria di Distretto – Patto di Cura" dal menu a sinistra (Fig. 4.1).

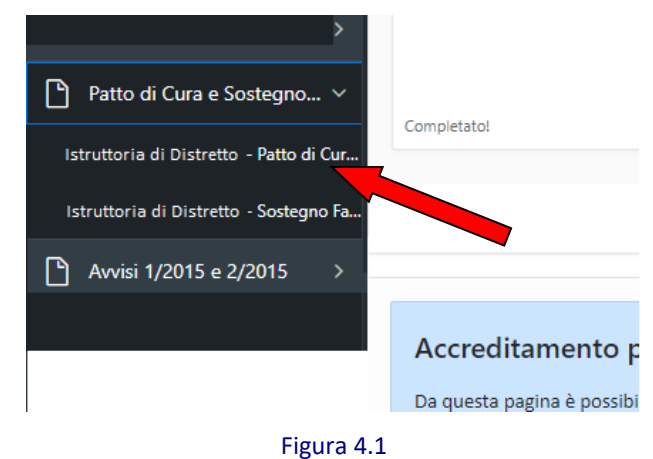

ATTENZIONE: gli Ambiti Territoriali Sociali devono aver trasmesso la graduatoria ottenuta ad esito dell'istruttoria ai Distretti Sociosanitari per le verifiche di competenza.

Dalla pagina iniziale di Istruttoria di Distretto – Patto di Cura (<u>https://pugliasociale-spid.regione.puglia.it/ords/f?p=13135</u>), l'operatore di Distretto, già correttamente abilitato e accreditatosi in piattaforma, dovrà cliccare sulla voce "Istruttoria Domande" dal menu a sinistra (Fig. 4.2).

| =  | Struttoria di Distre     | etto - Patto di Cura pe   | r persone non autosufficienti gravissime finanziato con fondi POR 2021 - 2027 |
|----|--------------------------|---------------------------|-------------------------------------------------------------------------------|
| ጬ  | Home                     | UTENTE                    |                                                                               |
| œ  | NEWS                     | NOME<br>EMAIL CERTIFICATA |                                                                               |
| Φ  | Manuali                  | TELEFONO CERTIFICATO      |                                                                               |
| ß  | Informativa Privacy      |                           |                                                                               |
| Ç  | Assistenza Tecnica >     |                           |                                                                               |
| 72 | Istruttoria Domande      |                           |                                                                               |
| ₽  | Monitoraggio Domande     |                           |                                                                               |
| ୟ  | Torna all'Accreditamento | •                         |                                                                               |
|    |                          |                           | Figure 4.2                                                                    |

Figura 4.2

Selezionare il Distretto e la Finestra di competenza dai relativi menu a tendina e cliccare sul pulsante "Procedi" (Fig. 4.3).

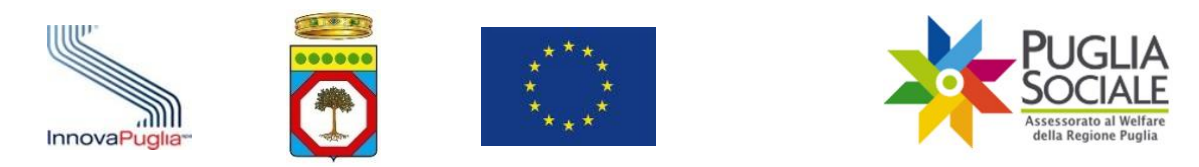

| Istruttoria | a Domande per Patto di | Cura 20 | 23-24 per persone non autosufficienti gravissim | ıe |
|-------------|------------------------|---------|-------------------------------------------------|----|
| Distretto   | ~                      |         |                                                 |    |
| Finestra    |                        | ~       |                                                 |    |
| Procedi     |                        |         |                                                 |    |

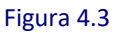

### 4.1 Elenco domande

In questa pagina è visibile una tabella di elenco domande con le seguenti colonne di informazioni:

- **Codice Pratica** (codice pratica della domanda per l'accesso al Patto di Cura per persone non autosufficienti gravissime);
- **Richiedente** (Nome e cognome del richiedente la domanda)
- Disabile (Nome e cognome del disabile gravissimo)
- Data nascita Disabile (Data di nascita del disabile gravissimo)
- **Codice Fiscale Disabile** (codice fiscale del disabile gravissimo indicato in domanda come beneficiario);
- Data Invio (data e ora relative all'invio della domanda);
- Residenza Disabile (Residenza del disabile indicata in domanda)
- **Ricovero Disabile** (Indica se in fase di istruttoria è stata eseguita la scelta Ricovero SI/NO);
- **Decesso Disabile** (Eventuale riscontro del decesso del disabile in fase di Istruttoria SI/NO);
- Assegno di Cura (Annualità 2018/2019) (Indica SI/NO se il disabile è stato percettore dell'Assegno di cura annualità 2018/2019)
- **Contributo Covid-19** (Indica SI/NO se il disabile è stato percettore del contributo Covid-19)
- **Disabile valutato positivamente nell'ambito della misura caregiver** (Indica SI/NO se il disabile è stato valutato positivamente dal punto di vista sanitario nell'ambito della misura a sostegno del caregiver familiare)
- Punti ISEE (punteggio derivante dal valore ISEE, in base alle tabelle di valutazione)
- **Punti Buoni Centri Diurni** (punteggio attribuito in base alla fruizione dei buoni servizio per centri diurni)
- Punti Buoni ADI-SAD (punteggio attribuito in base alla fruizione dei buoni servizio ADI-SAD)
- Punti Totali (totale punti calcolati secondo quanto disposto dall'Avviso);
- Stato Istruttoria (stato attuale dell'istruttoria domanda).

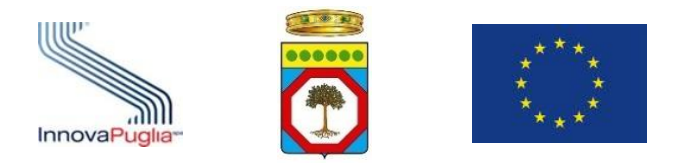

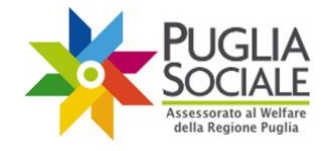

ATTENZIONE: la tabella suddetta, per una facilità di lettura e di interpretazione evidenzia le domande il cui disabile gravissimo beneficiario ha avuto almeno un riscontro positivo (SI) ad uno dei seguenti punti:

- Assegno di Cura (Annualità 2018/2019)
- Contributo Covid-19
- Disabile Valutato positivamente nell'ambito della misura caregiver familiare

In tal caso, ciò viene evidenziato tramite la colorazione **arancione** sia del "SI" riportato nelle tre colonne sopra citate, sia del codice pratica della domanda riportato ad inizio riga nella prima colonna.

ATTENZIONE: la tabella suddetta contiene le domande che sono state ammesse alla valutazione sanitaria, ovvero le domande per cui l'Ambito Territoriale ha riscontrato i requisiti previsti dall'Avviso.

È opportuno che i dati riportati, rilevati in cooperazione applicativa con archivi esterni alla piattaforma PugliaSociale, siano riscontrati diversamente, poiché tali archivi esterni potrebbero non essere aggiornati.

La tabella riporta di default le domande in ordine decrescente di Punti Totali e di Data Invio (data e ora). Lo Stato Istruttoria attuale delle domande per l'avvio della fase Istruttoria dei DSS è "ammessa alla valutazione sanitaria".

Per procedere con la fase istruttoria, cliccare sull'icona in corrispondenza della domanda di proprio interesse (Fig. 4.4).

|    |          |                              | I                   | struttor                    | ia Domande per             | Patto d                        | i Cura 20             | 23-24 pe             | er persone                    | e non auto                                     | sufficienti            | gravissime                                                                        |               |                                    |                               |                 |                                             |
|----|----------|------------------------------|---------------------|-----------------------------|----------------------------|--------------------------------|-----------------------|----------------------|-------------------------------|------------------------------------------------|------------------------|-----------------------------------------------------------------------------------|---------------|------------------------------------|-------------------------------|-----------------|---------------------------------------------|
| Q  | ~        | •                            | Go                  | Rows 50                     | ✓ Actions ✓                |                                |                       |                      |                               |                                                |                        |                                                                                   |               |                                    |                               |                 |                                             |
| •  | V V      | o Istruttoria = 'ammes       | sa alla valutazion  | e sanitaria'                | ×                          |                                |                       |                      |                               |                                                |                        |                                                                                   |               |                                    |                               |                 |                                             |
|    | dice     | Richiedente                  | Disabile            | Data<br>Nascita<br>Disabile | Codice Fiscale<br>Disabile | Data<br>Invio                  | Residenza<br>Disabile | Ricovero<br>Disabile | Decesso<br>Disabile           | Assegno di<br>Cura<br>(Annualità<br>2018/2019) | Contributo<br>Covid-19 | Disabile<br>valutato<br>positivamente<br>nell'ambito<br>della misura<br>caregiver | Punti<br>Isee | Punti<br>Buoni<br>Centri<br>Diurni | Punti<br>Buoni<br>ADI-<br>SAD | Punti<br>Totali | Stato<br>Istruttoria                        |
| ~  | HUQLC1CY | GHDFHDFH<br>dhdfghdfghdghFGH | JFHJFGJHFGJ<br>ASDF | 08-02-<br>1997              | AAABBBOOA11A000C           | 21-07-<br>2023 ore<br>12:44:48 | Bari                  | SI                   | Nessun<br>Dato<br>Riscontrato | NO                                             | NO                     | NO                                                                                |               |                                    |                               |                 | ammessa<br>alla<br>valutazione<br>sanitaria |
|    |          |                              |                     |                             |                            |                                |                       |                      |                               |                                                |                        |                                                                                   |               |                                    |                               |                 | 1 - 1 of 1                                  |
| In | dietro   |                              |                     |                             |                            |                                |                       |                      |                               |                                                |                        |                                                                                   |               |                                    |                               |                 |                                             |

Figura 4.4

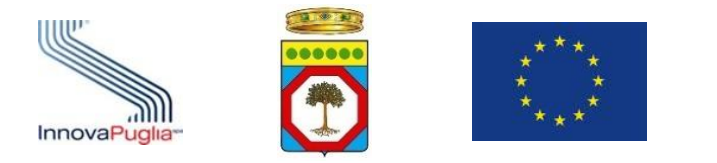

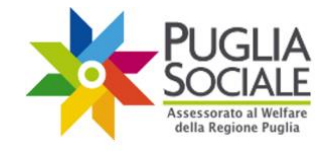

### 4.2 Istruttoria della domanda

#### In questa pagina sono visibili i dati relativi alla domanda selezionata (Fig. 4.5).

Domanda per Patto di Cura 2023-24 per persone non autosufficienti gravissime Codice Pratica Stato domanda Inviata Stato istruttoria ammessa alla valutazione sanitaria Ambito Territoriale \*\*\*\*\*\*\*\*\*\*\*\*\*\*\*\*\*\* Distretto Socio Sanitario Data Invio Protocollo Email utente Telefono utente p...... Richiedente Beneficiario

#### Figura 4.5

#### Seguono le anagrafiche dei soggetti coinvolti:

#### - Anagrafica Richiedente

- Codice fiscale Richiedente
- o Nome Richiedente
- Cognome Richiedente
- o Data Nascita Richiedente
- o Comune Nascita Richiedente
- o Comune Residenza Richiedente
- o Indirizzo Residenza
- Cap Richiedente
- Relazione tra il Richiedente e il Disabile Gravissimo
- Parentela del Richiedente con il Disabile Gravissimo

#### - Anagrafica Disabile Gravissimo

- Codice Fiscale
- o Nome
- o Cognome
- o Data Nascita
- o Comune Nascita
- o Comune Residenza
- o Indirizzo Residenza
- Cap Residenza
- o Comune Domicilio
- o Indirizzo Domicilio
- Cap Domicilio
- o Parentela del Disabile gravissimo con il Richiedente
- o Decesso

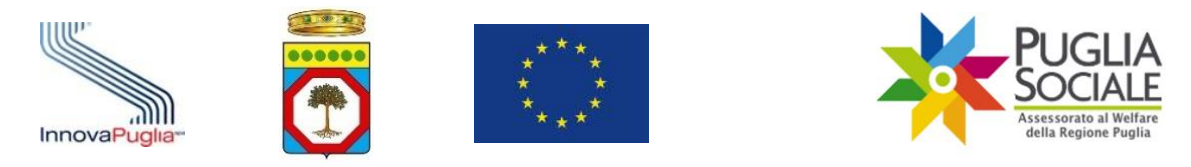

## 4.3 Riscontro dati da EDOTTO

Nel riquadro successivo è possibile riscontrare i dati suindicati direttamente da cooperazione applicativa con il sistema EDOTTO.

Cliccare sul pulsante "Nuovo Riscontro Edotto" (Fig. 4.6) per verificare i dati relativi alla residenza e all'esistenza in vita del Caregiver e del Disabile assistito.

**ATTENZIONE:** anche in caso di riscontro positivo, i dati visualizzati potrebbero differire dalla realtà poiché gli archivi non sono aggiornati in tempo reale. Laddove i dati vengano in seguito aggiornati dall'ASL competente sul sistema EDOTTO, sarà comunque necessario cliccare sul pulsante "Nuovo Riscontro Edotto" per determinare l'aggiornamento dei dati riportati in piattaforma.

| Cliccando su 'Nuovo Risco | ontro Edotto' sarà possibile verificare i dati residenza e l'esistenza in vita del Disabile. |
|---------------------------|----------------------------------------------------------------------------------------------|
| Nuovo Riscontro Edotto    |                                                                                              |

Figura 4.6

Il sistema ricarica la pagina, riportando nella tabella i dati più aggiornati riscontrati dalla verifica appena richiesta.

#### 4.4 Nucleo Familiare del Disabile gravissimo

Segue il riquadro "Nucleo Familiare del Disabile Gravissimo" (Fig. 4.7) in cui sono illustrate le colonne di informazioni relative al disabile:

- Codice Fiscale
- Cognome
- Nome
- Data Nascita

## - Disabilità (autodichiarata in fase di accreditamento del codice famiglia [SI/NO])

| Nucleo Familiare del Disabile dichiarato in | domanda    |         |              |          |
|---------------------------------------------|------------|---------|--------------|----------|
| Codice Fiscale                              | Cognome    | Nome    | Data Nascita | Disabile |
|                                             | COGNOME_XX | NOME_XX |              | NO       |
|                                             | COGNOME_XX | NOME_XX |              | SI       |
|                                             | COGNOME_XX | NOME_XX |              | NO       |
|                                             | COGNOME_XX | NOME_XX |              | SI       |

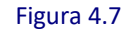

#### 4.5 Dati Sanitari del Disabile Gravissimo (Invalidità/Indennità)

Nel riquadro "Dati Sanitari del Disabile Gravissimo" (Fig. 4.8) sono riportati i dati relativi al disabile gravissimo autodichiarati in fase di compilazione della domanda e quelli riscontrati in fase di istruttoria, nello specifico, sono riportate le seguenti tabelle:

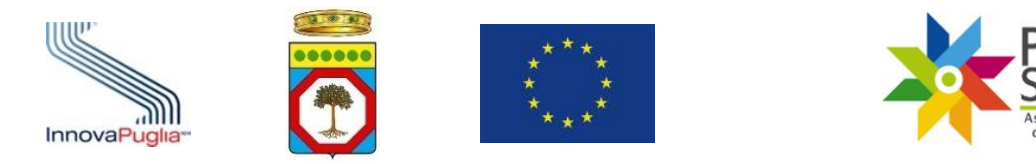

- tabella dei dati di invalidità/indennità dichiarati in domanda
- tabella dei dati di invalidità/indennità riscontrati in istruttoria,
- Indennità di accompagnamento riscontrata in cooperazione applicativa con il database INPS. L'estrazione dei dati viene eseguita sulla base dei dati autocertificati in domanda.
- La tabella dei dati del medico di Medicina Generale
- La tabella del dato derivante dalla eventuale partecipazione del disabile gravissimo al bando del Budget di sostegno al caregiver come disabile assistito e relativo stato istruttorio

| ati Dichiarati in Domanda                                            |                        |                               |                                                                                                    |                            |                                                                                    |                            |
|----------------------------------------------------------------------|------------------------|-------------------------------|----------------------------------------------------------------------------------------------------|----------------------------|------------------------------------------------------------------------------------|----------------------------|
| Tipologia Indennità                                                  |                        | Categoria<br>Invalidità       | Grado Invalidità                                                                                                    |                            |                                                                                    | Data Verbale<br>Invalidità |
| Il disabile gravissimo è percettore di indenni<br>accompagnamento    | di                     | 044.5 Sordità Civile          | 12 MINORE INVALIDO con necessità di assistenza continua non essendo in grado<br>indennità di accompagnamento                     | di compiere gli atti quo   | tidiani della vita(L.18/80) -                                                      | 04-07-2023                 |
| Tipologia Indennità                                                  | Categor<br>Invalidi    | ia<br>tà                      | Grado Invalidità                                                                                                    | Data Verbale<br>Invalidità | Consizione di non au                                                               | tosufficienza              |
| Il disabile gravissimo è percettore di indenni<br>di accompagnamento | 044.4 Ceciti<br>Civile | à 07 INVALIDO<br>deambulare s | on TOTALE e permanente inabilità lavorativa 100% e con impossibilità di<br>nza l'aluto permanente di un accompagnatore (L-18/80) | 24-08-2023                 | <li>b) Paziente dipendente da ventilaz<br/>o non invasiva continuativa (24/7)</li> | ione Meccanica assistita   |

Figura 4.8

L'utente visualizza i dati autodichiarati in domanda e i dati riscontrati su INPS. Se ritenuto opportuno, può procedere alla Modifica Dati Invalidità, come indicato nel paragrafo successivo.

#### 4.6 Modifica Dati Invalidità

Dal riquadro "Informazioni sul Disabile assistito", è possibile modificare <u>le informazioni</u> relative all'invalidità del disabile assistito.

Per apportare modifiche, cliccare sul pulsante "Modifica Dati Invalidità" (Fig. 4.9).

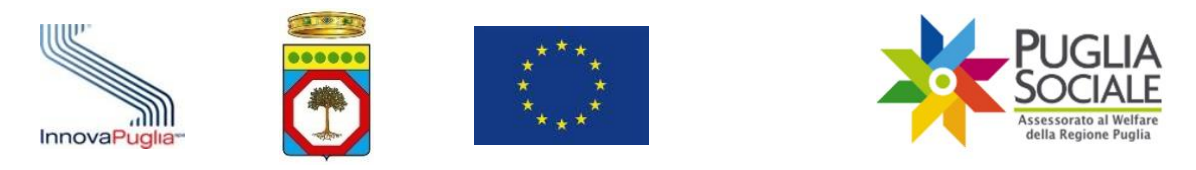

| ettore di indennità 044.4 Cecità 07 INVALIDO con TOTALE e permanente inat |                                                            |
|---------------------------------------------------------------------------|------------------------------------------------------------|
| Civile deambulare senza l'aiuto permanente di una                         | bile gravissimo è percettore di indennità<br>compagnamento |
| Civile deambulare senza l'aiuto permanente di un a                        | mpagnamento                                                |

Figura 4.9

In questa pagina è possibile modificare:

- La tipologia di indennità (selezione di una differente tipologia di indennità da apposito menù a tendina)

E dipendentemente dalla tipologia selezionata o le informazioni relative al suo grado e categoria di invalidità con relativa data del verbale

- la Categoria di invalidità (selezione della categoria da apposito menu a tendina);
- il Grado di invalidità (selezione del grado da apposito menu a tendina);
- la Data Verbale Invalidità (inserimento della data corretta in apposito campo data).

oppure le informazioni relative alla sua certificazione di diagnosi specialistica

- data di prima attestazione da parte di Struttura specialistica del SSN-SSR della condizione di gravissima condizione di non autosufficienza
- data di ultimo rilascio da parte di Struttura specialistica del SSN-SSR
- Struttura del SSN o SSR che ha rilasciato la certificazione

Infine vi è la possibilità di indicare:

- la **Condizione disabile gravissimo** (selezione di una differente lettera da apposito menu a tendina);

In basso è riportata una legenda delle Condizioni di non autosufficienza.

Per salvare le modifiche apportate, cliccare sul pulsante "Aggiorna" (Fig. 4.10).

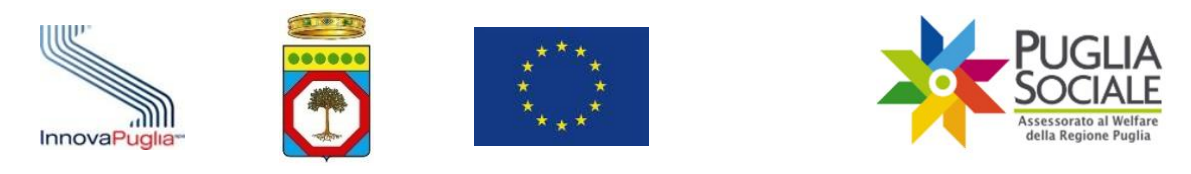

| Dati Accertati in Istruttoria                                  |                                                                                                    |
|----------------------------------------------------------------|----------------------------------------------------------------------------------------------------|
| Tipo di Indennità percepita *                                  | Il disabile gravissimo è percettore di indennità di accompagnamento                                                  |
| Categoria di Invalidità *                                      | 044.4 - Cecità Civile 🗸 🗸                                                                                            |
| Grado di Invalidità *                                          | 07 - INVALIDO con TOTALE e permanente inabilità lavorativa 100% e con impossibilità di deambulare senza l'aiuto perm |
| Data Verbale Invalidita *                                      | 24-AGO-23                                                                                                    |
| Condizione di non autosufficienza del disa-<br>bile gravissimo | lettera b) 🗸                                                                                                    |
| Aggiorna                                                       |                                                                                                    |
|                                                                |                                                                                                    |

Aggiornando tali dati, sarà effettuato un nuovo riscontro nel database INPS delle indennità di accompagnamento.

#### Condizioni di non autosufficienza

a) Paziente in condizione di coma, Stato Vegetativo (SV) oppure di Stato di Minima Coscienza (SMC);

. . . . .

- b) Paziente dipendente da ventilazione Meccanica assistita o non invasiva continuativa (24/7);
- c) Paziente con grave o gravissimo stato di Demenza;
- d) Paziente con lesioni spinali fra C0/C5, di qualsiasi natura;
- e) Paziente con gravissima compromissione motoria da patologia neurologica o muscolare;
- Paziente con deprivazione sensoriale complessa intesa come compresenza di minorazione visiva totale o con residuo visivo non superiore a presiduo perimetrico binoculare inferiore al 10 per cento e ipoacusia, a prescindere dall'epoca di insorgenza, pari o superiore a 90 decibel HTL

500 B. 100

Sector stress

#### Figura 4.10

...

**ATTENZIONE:** cliccando sul pulsante "Aggiorna", viene effettuato contestualmente un nuovo riscontro delle indennità di accompagnamento sul database INPS a seconda dei dati appena inseriti.

#### 4.7 Informazioni sull'assistente/Istitutore

Nel riquadro "Dati Assistente/Istitutore" (Fig. 4.11) sono riportati i dati relativi all'assistente/Istitutore contrattualizzato per l'assistenza del disabile gravissimo:

- Codice Fiscale
- Cognome
- Nome
- Data decorrenza contratto
- Contratto-Ore (indicazione del numero delle ore minime/obbligatorie settimanale e mensili)
- Profilo professionale
- Situazione contrattuale

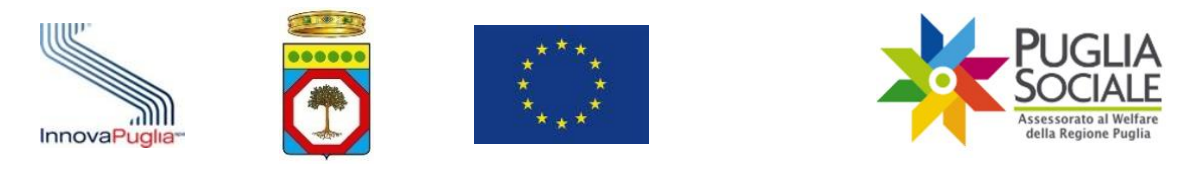

| ati Assistente/Istit | utore   |      |                              |                                                                                                    |                                                     |                                                                   |
|----------------------|---------|------|------------------------------|----------------------------------------------------------------------------------------------------|-----------------------------------------------------|-------------------------------------------------------------------|
| Codice Fiscale       | Cognome | Nome | Data Decorrenza<br>Contratto | Contratto-Ore                                                                                                    | Profilo Professionale                               | Situazione Contrattuale                                           |
|                      |         |      |                              | Contrattualizzato come convivente con il soggetto disabile (garantendo ai fini della<br>sovvenzione, un numero di ore settimanali obbligatoriamente uguale/maggiore a n. 33<br>settimanali e n. 143 mensili) | Assistente a persona non<br>autosufficiente formato | E' stato sottoscritto regolare<br>contratto di lavoro subordinato |

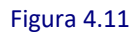

Nel caso in cui nella domanda sia stato indicato che sarà sottoscritto successivamente il contratto con Assistente/Istitutore, allora nel riquadro è riportata solo l'ultima colonna "Situazione Contrattuale"

Dati Assistente/Istitutore

| Situazione Contrattuale                                                                                           |
|----------------------------------------------------------------------------------------------------|
| Verrà sottoscritto entro 30 gg. dalla richiesta da parte dell'ambito territoriale contratto di lavoro subordinato |

Figura 4.12

## 4.8 Punteggi

Nel riquadro "Punteggi" (Fig. 4.13) sono riportati i punteggi calcolati in base ai criteri disposti dall'Avviso, inseriti nelle rispettive colonne:

- Punti ISEE
- Punti Buoni Centri Diurni
- Punti Buoni ADI\_SAD
- Punti Totali (somma degli importi precedenti)

| ounteggi   |                           |                     |              |
|------------|---------------------------|---------------------|--------------|
| Punti Isee | Punti Buoni Centri Diurni | Punti Buoni ADI-SAD | Punti Totali |
| 15         | 5                         | 5                   | 25           |

Figura 4.13

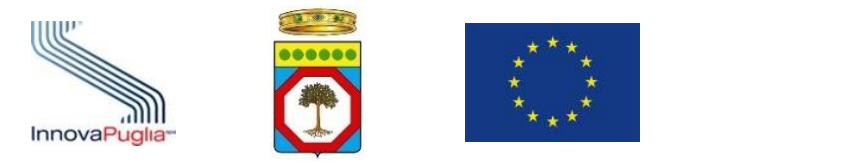

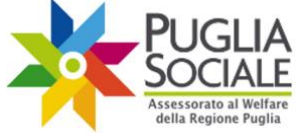

### 4.9 Allegati

Il riquadro "Allegati" permette il caricamento di eventuali allegati. ATTENZIONE: il mancato caricamento dell'allegato di tipo PAI/UVM comporta il blocco da parte della piattaforma.

Si precisa che, per uniformità e facilitazione nella compilazione, è possibile scaricare il format del documento PAI/UVM posizionandosi nel riquadro "Documenti Scaricabili" e cliccando sul link "Download" come mostrato in Fig. 4.14

Documenti Scaricabili

Modello "Documentazione PAI/UVM"

| Descrizione            | Scarica Modello |
|------------------------|-----------------|
| Documentazione PAI/UVM | Download        |

Figura 4.14

Scaricato e compilato, quindi il documento, si potrà procedere con il caricamento in piattaforma del documento completando i campi richiesti nel riquadro allegati (Fig. 4.15):

- Tipologia Allegato (selezionare la tipologia dal menu a tendina tra le voci:
  - Documentazione PAI/UVM
  - o Altro;
- Carica allegato (caricare il file da allegare in piattaforma selezionandolo dal proprio dispositivo);
- Note Allegato (inserire eventuali note interne).

| Allegati           |             |    |
|--------------------|-------------|----|
| Tipologia Allegato | ×           |    |
| Carica allegato(*) | Choose file |    |
| Note Allegato      |             |    |
|                    |             |    |
|                    |             | 11 |

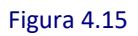

Cliccare sul pulsante "Inserisci" per salvare i dati inseriti (Fig. 4.16).

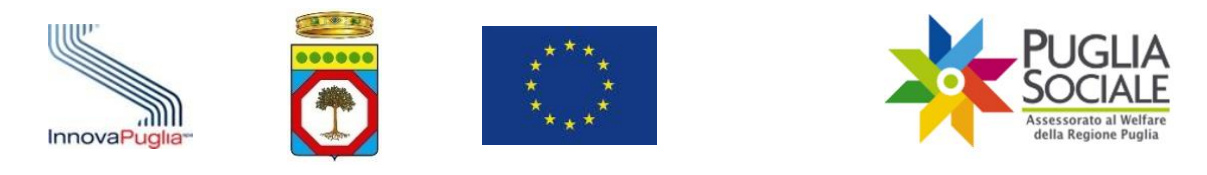

| Manuale utente per l'istruttoria di Distretto Socio-Sanitario delle domande di gravissime" | accesso al "Patto di Cura per | persone non autosufficienti |
|--------------------------------------------------------------------------------------------|-------------------------------|-----------------------------|
| Carica allegato(*)                                                                         | Choose file                   |                             |
| Note Allegato                                                                              |                               |                             |

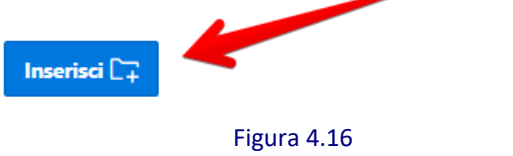

La pagina si ricarica e l'allegato caricato viene elencato nella tabella in basso, dove è possibile scaricarlo cliccando sul rispettivo link di "Download" (Fig. 4.17).

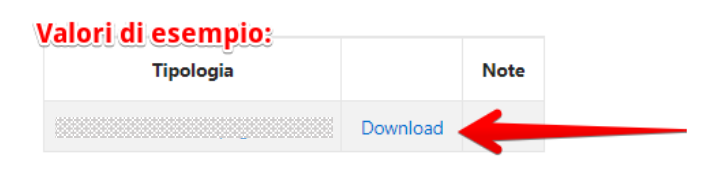

Figura 4.17

È possibile eliminare l'allegato cliccando sulla "Tipologia" (ad es. Documentazione PAI/UVM). La pagina si ricarica. Cliccare sul pulsante "Elimina allegato" ora visibile nel riquadro "Allegati" (Fig. 4.18).

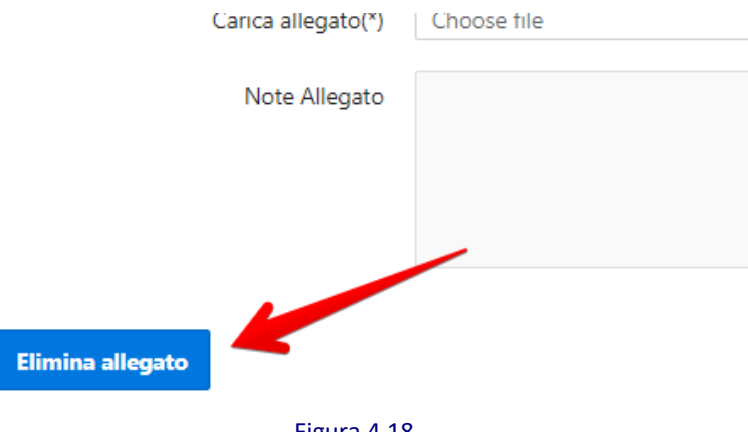

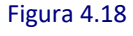

Dallo stesso riquadro "Allegati" è possibile scaricare il file di domanda - riepilogo dei dati attualmente presenti nella pagina - cliccando sul link "Download" in corrispondenza della voce "Documento di riepilogo generato dalla piattaforma" (Fig. 4.19).

...

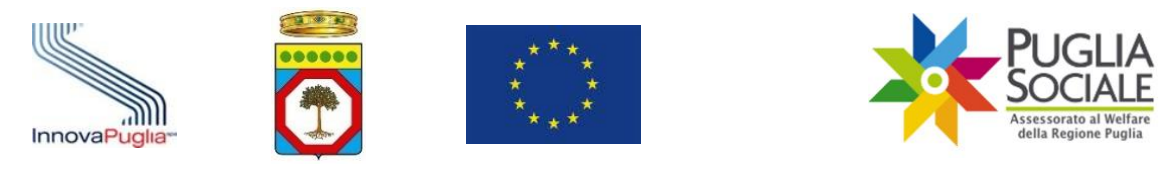

| Inserisci 🕞                                       |          |
|---------------------------------------------------|----------|
| Tipologia                                         |          |
| Documento di riepilogo generato dalla piattaforma | Download |

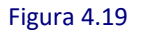

## 4.10 Istruttoria

Nel riquadro "Istruttoria" è possibile modificare lo **Stato Istruttoria** della domanda selezionata.

Compilare i campi richiesti:

- Stato istruttoria selezionare dal menu a tendina una tra le voci:
  - Valutazione Sanitaria Positiva (ammissione alla fase successiva IV FASE di competenza dell'Ambito Territoriale)
  - Valutazione Sanitaria Negativa (non ammissione alla fase successiva)
    ATTENZIONE: inserendo lo Stato istruttoria "Valutazione Sanitaria Negativa" cliccando sul pulsante "Aggiorna", viene inviata contestualmente una notifica via email all'utente Richiedente. L'email comunica che la domanda non è stata ammessa alla fase successiva.

- **Note** - inserire eventuali note interne.

Salvare le modifiche cliccando sul pulsante "Aggiorna" (Fig. 4.20).

| Istruttoria       |   |
|-------------------|---|
| Stato istruttoria | ~ |
| Note              |   |
|                   |   |
| Aggiorna          |   |

Figura 4.20

## 4.10.1 Valutazione Sanitaria Positiva

La pagina si ricarica e riporta in cima lo Stato istruttoria aggiornato (Fig. 4.21).

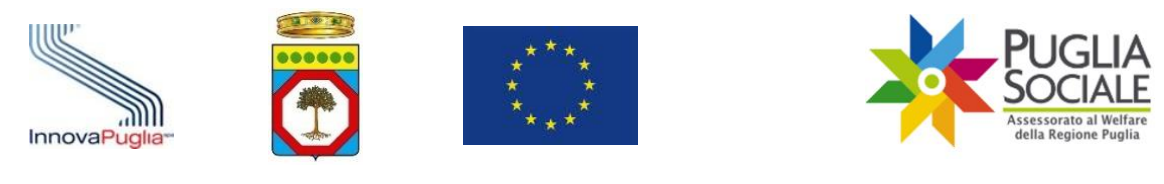

Domanda per Patto di Cura 2023-24 per perso

| Codice Pratica    |                                |                  |
|-------------------|--------------------------------|------------------|
| Stato domanda     | Inviata                        | _                |
| Stato istruttoria | Valutazione Sanitaria Positiva |                  |
| · ··· - ·· ··     | · Fig                          | <b>u</b> ra 4.21 |

#### 4.10.2 Valutazione Sanitaria Negativa

**ATTENZIONE:** inserendo lo Stato istruttoria "Valutazione Sanitaria Negativa" e cliccando sul pulsante "Aggiorna", viene inviata contestualmente una notifica via email all'utente Richiedente.

La pagina si ricarica e riporta in cima lo Stato istruttoria aggiornato (Fig. 4.22).

Domanda per Patto di Cura 2023-24 per perso

| Codice Pratica    |                                |         |
|-------------------|--------------------------------|---------|
| Stato domanda     | Inviata                        |         |
| Stato istruttoria | Valutazione Sanitaria Negativa |         |
| • • • • • • • •   | Figur                          | ra 4.22 |

## 4.10.3 Riportare la domanda in fase di Istruttoria – ammessa alla valutazione sanitaria

Dal medesimo riquadro "Istruttoria" è possibile riportare la domanda in fase di istruttoria di Distretto selezionando "ammessa alla valutazione sanitaria" dal menu a tendina "Stato istruttoria" e cliccando sul pulsante "Aggiorna" (Fig. 4.23).

| Istruttoria       |                                    |
|-------------------|------------------------------------|
| Stato istruttoria | ~                                  |
| Note              | ammessa alla valutazione sanitaria |
|                   |                                    |
|                   |                                    |
| Aggiorna          |                                    |

Figura 4.23

Ciò permette di ripetere nuovamente la selezione dello Stato istruttorio definitivo, come illustrata nei passaggi precedenti.

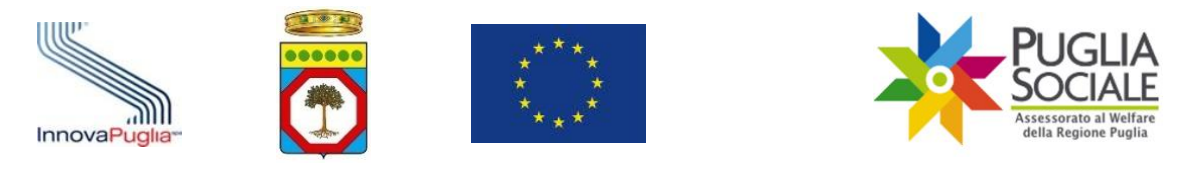

# 5 Monitoraggio Domande

È disponibile la funzione di Monitoraggio Domande. Questa funzione permette di accedere all'elenco delle domande.

Per accedere alla funzione dalla pagina Home di Istruttoria di Distretto – Patto di Cura per persone non autosufficienti gravissime, cliccare sulla voce "Monitoraggio Domande" dal menu a sinistra (Fig. 5.1).

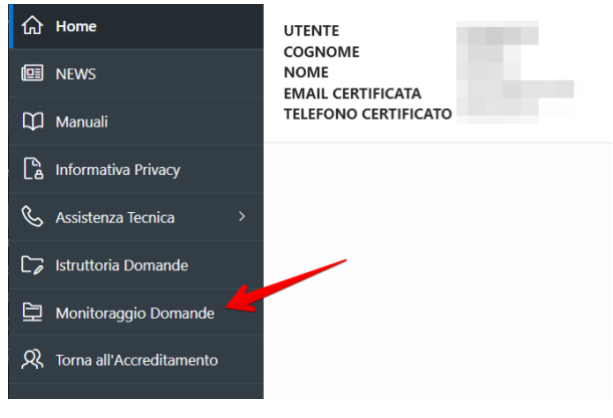

Figura 5.1

Selezionare il Distretto e la Finestra di competenza e cliccare sul pulsante "Procedi" (Fig. 5.2).

| Monito    | raggio Domande per Patto | di Cura 2023-24 per persone non au |
|-----------|--------------------------|------------------------------------|
| Distretto | ~                        |                                    |
| Finestra  | ~                        |                                    |
| Procedi   |                          |                                    |

Figura 5.2

Qui è visibile una tabella (Fig. 5.3) con l'elenco completo delle domande istruite e relativi dati:

- **Codice Pratica** (codice pratica della domanda per l'accesso al Patto di Cura per persone non autosufficienti gravissime);
- Richiedente (Nome e cognome del richiedente la domanda)
- Disabile (Nome e cognome del disabile gravissimo)
- Data nascita Disabile (Data di nascita del disabile gravissimo)
- **Codice Fiscale Disabile** (codice fiscale del disabile gravissimo indicato in domanda come beneficiario);
- Data Invio (data e ora relative all'invio della domanda);
- Residenza Disabile (Residenza del disabile indicata in domanda)

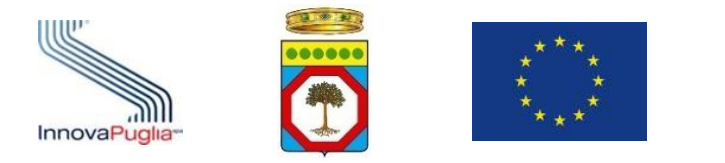

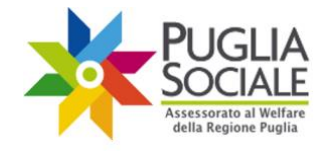

- **Ricovero Disabile** (Indica se in fase di istruttoria è stata eseguita la scelta Ricovero SI/NO);
- **Decesso Disabile** (Eventuale riscontro del decesso del disabile in fase di Istruttoria SI/NO);
- Assegno di Cura (Annualità 2018/2019) (Indica SI/NO se il disabile è stato percettore dell'Assegno di cura annualità 2018/2019)
- **Contributo Covid-19** (Indica SI/NO se il disabile è stato percettore del contributo Covid-19)
- **Disabile valutato positivamente nell'ambito della misura caregiver** (Indica SI/NO se il disabile è stato valutato positivamente dal punto di vista sanitario nell'ambito della misura a sostegno del caregiver familiare)
- Punti ISEE (punteggio derivante dal valore ISEE, in base alle tabelle di valutazione)
- **Punti Buoni Centri Diurni** (punteggio attribuito in base alla fruizione dei buoni servizio per centri diurni)
- Punti Buoni ADI-SAD (punteggio attribuito in base alla fruizione dei buoni servizio ADI-SAD)
- Punti Totali (totale punti calcolati secondo quanto disposto dall'Avviso);
- Stato Istruttoria (stato attuale dell'istruttoria domanda).

| Addice<br>Pratica    Richiedente    Disabile    Nascita<br>Disabile    Codice Fiscale<br>Disabile    Data<br>Invio    Residenza<br>Disabile    Ricovero<br>Disabile    Decesso<br>Disabile    (Annualit<br>2018/2019      Q    AVMS4XKW    DHDFHDFGHDH<br>DHHDFH    FGJFGJFGJ<br>ASDFASFS    16-01-<br>1999    AAABBB00A11A000E    20-07-<br>18:28:29    Bari    NO    Nessun<br>Riscontrato    NO      Q    HUQLC1CY    GHDFHDFH<br>dhdfpddfdghdfFGH    JFHJFGJHFGJ    08-02-<br>1997    AAABBB00A11A000C    21-07-<br>2023 ore<br>12:44:48    Bari    SI    Nessun<br>Riscontrato    NO | Q |                  |                              | Go F                  | Rows 50             | ✓ Actions ✓                |                                |                       |                      |                               | Assegno o              |
|----------------------------------------------------------------------------------------------------|---|------------------|------------------------------|-----------------------|---------------------|----------------------------|--------------------------------|-----------------------|----------------------|-------------------------------|------------------------|
| Q    AVMS4XKW    DHDFHDFGHDH    FGJFGJFGJ    16-01-    AAABBB00A11A000E    20-07-    Bari    NO    Nessun<br>Dato    NO      Q    HUQLC1CY    GHDFHDFH    JFHJFGJHFGJ    08-02-    AAABBB00A11A000E    21-07-    2023 ore    Bari    SI    Nessun<br>Dato    NO                                                                                                    |   | odice<br>Pratica | Richiedente                  | Disabile              | Nascita<br>Disabile | Codice Fiscale<br>Disabile | Data<br>Invio                  | Residenza<br>Disabile | Ricovero<br>Disabile | Decesso<br>Disabile           | (Annualit<br>2018/2019 |
| Q  HUQLC1CY  GHDFHDFH<br>dhdfphdfphdphFGH  JFHJFGJHFGJ<br>ASDF  08-02-<br>1997  AAABBB00A11A000C  21-07-<br>2023 ore<br>12:44:48  Bari  SI  Nessun<br>Dato<br>Riscontrato  No                                                                                                    | Q | AVMS4XKW         | DHDFHDFGHDH<br>DHHDFH        | FGJFGJFGJ<br>ASDFASFS | 16-01-<br>1999      | AAABBB00A11A000E           | 20-07-<br>2023 ore<br>18:28:29 | Bari                  | NO                   | Nessun<br>Dato<br>Riscontrato | NO                     |
|                                                                                                    | Q | HUQLC1CY         | GHDFHDFH<br>dhdfghdfghdghFGH | JFHJFGJHFGJ<br>ASDF   | 08-02-<br>1997      | AAABBB00A11A000C           | 21-07-<br>2023 ore<br>12:44:48 | Bari                  | SI                   | Nessun<br>Dato<br>Riscontrato | NO                     |

#### Elenco Domande per Patto di Cura 2023-24 per persone non auto

#### Figura 5.3

È possibile accedere al dettaglio della domanda cliccando sull'icona come mostrato nella figura precedente.

Nella pagina successiva sono presenti in alto i dati identificativi della domanda (Fig. 5.4).

Indietro

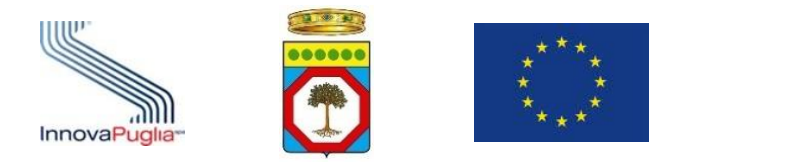

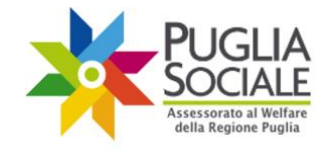

Domanda per Patto di Cura 2023-24 per persone non autosufficienti gravissime

#### Codice Pratica

| Inviata                                  |
|------------------------------------------|
| ammessa alla valutazione sanitaria       |
| ******                                   |
| ••••••••                                 |
| \$55555555555555555555555555555555555555 |
|                                          |
| 200000000000000000000000000000000000000  |
| S1000000000000000000000000000000000000   |
| (3333333333333333333333333333333333333   |
| 200000000000000000000000000000000000000  |
|                                          |

#### Figura 5.4

Come in procedura Istruttoria Domande, seguono i riquadri:

- Anagrafica richiedente;
- Anagrafica Disabile Gravissimo;
- Dati di invalidità dichiarati in domanda;
- Dati di invalidità accertati in istruttoria;
- Benefici su altri avvisi;
- Dati Sanitari del disabile (Medico di Medicina Generale ed ASL di Riferimento);
- Dati Assistente/Istitutore;
- Punteggi;
- Allegati;